## Anleitung zum Brennen von ISO-Dateien (CDs) mit k3b

Eine ISO-Image Datei enthält ein "Abbild", nach dessen Informationen eine CD gebrannt werden kann. Eine ISO-Datei wird daher nicht mit einem Programm auf der Festplatte geöffnet, sondern dient dazu mit einem CD-Brennprogramm eine CD zu erstellen. Erst auf der fertigen CD sind dann die Inhalte zu lesen.

ISO-Images mit OpenOffice.org finden Sie im Internet unter: http://de.openoffice.org/about-downloads.html#cds

Legen Sie in Ihrem Brenner eine beschreibbare CD ein und starten Sie das Brennprogramm k3b. Wählen Sie aus dem k3b-Menü: Extras – CD – CD-Abbilddatei brennen...

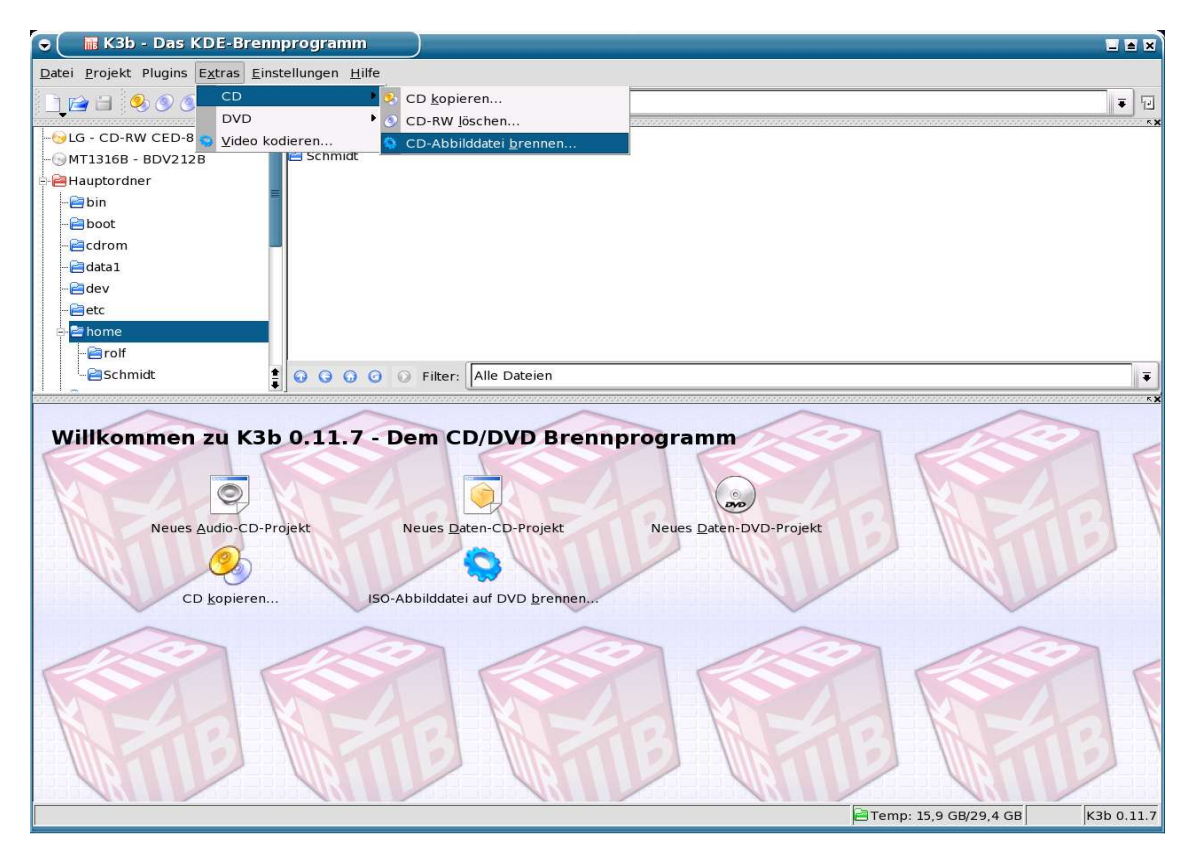

Es öffnet sich das Fenster "Abbilddatei auf CD brennen". Klicken Sie auf den Ordner unter "Abbild zum Brennen".

| 🐷 🦳 🖬 K3b - D                           | as KDE-Brennprogramm                                                               |                  |                 |
|-----------------------------------------|------------------------------------------------------------------------------------|------------------|-----------------|
| <u>D</u> atei <u>P</u> rojekt Plug      | ins E <u>x</u> tras <u>E</u> instellungen <u>H</u> ilfe                            |                  |                 |
|                                         | Ə 🔚 Abbilddətei auf CD brennen - K3b                                               | ? <b>a</b> x     |                 |
| - 😔 LG - CD-RW C                        | Abbilddatei auf CD brennen iso cue toc                                             |                  |                 |
| Hauptordner                             | Abbild zum Brennen                                                                 | Start            |                 |
| - 🗃 bin                                 | kiste/iso/ooo_1.1.1_20040513_win_lin_mac_de.iso 🗃 🛛 Automatische Erkennung 🔻       | X Abbrechen      |                 |
| -@cdrom                                 | Oatei nicht gefunden                                                               |                  |                 |
| - 🔁 data 1                              |                                                                                    |                  |                 |
| - 🖻 dev                                 |                                                                                    |                  |                 |
| etc                                     |                                                                                    |                  |                 |
| -Erolf                                  |                                                                                    |                  |                 |
|                                         |                                                                                    |                  | Ŧ               |
| 000000000000000000000000000000000000000 |                                                                                    |                  |                 |
|                                         |                                                                                    |                  |                 |
| Willkomn                                |                                                                                    |                  |                 |
|                                         |                                                                                    |                  |                 |
|                                         | Optionen Erweitert                                                                 |                  |                 |
| N                                       | Brenner                                                                            |                  |                 |
|                                         | LG CD-RW CED-8120B                                                                 |                  |                 |
|                                         |                                                                                    |                  |                 |
|                                         | Brennmodus                                                                         |                  |                 |
|                                         | Automatisch 🖡 🗌 🖸 Simulieren                                                       |                  | $\sim$          |
|                                         | Kopien                                                                             |                  | ~~~~ ,          |
|                                         | Geschriebene Daten überprüfen                                                      |                  |                 |
|                                         |                                                                                    |                  |                 |
|                                         |                                                                                    |                  | 101-11          |
|                                         | K3b-Voreinstellungen Benutzer-Voreinstellungen Benutzer-Voreinstellungen speichern |                  |                 |
|                                         |                                                                                    |                  |                 |
|                                         |                                                                                    | emp: 15,9 GB/29, | 4 GB K3b 0.11.7 |

Wählen Sie das ISO-Image (Dateikennung: .iso) und bestätigen Sie mit "OK".

| Abbilddatei auf CD brennen - K3b  Abbilddatei auf CD brennen iso cue toc  Hauptordner  Abbild zum Brennen  Kisterjosopo.1.1.1_20040531_win_lin_mac_de.iso  Martische Erkennung  Abbilddatei auswählen - K3b  Abbilddatei auswählen - K3b  Abbilddatei auswählen - Kaberehn  Adresse: Abbilddatei auswählen - Kaberehn  Abbilddatei auswählen - Kaberehn  Abbilddatei auswählen - Kaberehn  Abbilddatei auswählen - Kaberehn  Abbilddatei auswählen - Kaberehn  Abb                                                                                                    | tei <u>P</u> rojekt Plugins E <u>x</u> tr                                                                                                    | -Brennprogramm<br>as <u>E</u> instellungen <u>H</u> ilfe                                    |                  |                            |               |                    | L         |
|----------------------------------------------------------------------------------------------------|----------------------------------------------------------------------------------------------------|---------------------------------------------------------------------------------------------|------------------|----------------------------|---------------|--------------------|-----------|
| LG - CD-RW<br>MT31368 - 81<br>Abbild datei auf CD brennen iso cue toc<br>Hauptordner<br>bin<br>bion<br>C atom<br>Abbild attei auswählen - K3b<br>C at<br>Abbild attei auswählen - K3b<br>C at a<br>Abbild attei auswählen - K3b<br>C at a<br>Abbild attei auswählen - K3b<br>C at a<br>Abbild attei auswählen - K3b<br>C at a<br>Abbild attei auswählen - K3b<br>C at a<br>Abbild attei auswählen - K3b<br>C at a<br>Abbild attei auswählen - K3b<br>C at a<br>Abbild attei auswählen - K3b<br>C at a<br>Abbild attei auswählen - K3b<br>C at a<br>Abbild attei auswählen - K3b<br>C at a<br>Abbild attei auswählen - K3b<br>C at a<br>Abbild attei auswählen - K3b<br>C at a<br>C attei auswählen - K3b<br>C attei auswählen - K3b<br>C att |                                                                                                    | Abbilddatei auf CD brennen - K3b                                                            |                  |                            |               | ? <b>e</b> ×       |           |
| • Order nicht gefunden           • Order Abbildatei auswählen - K3b           • Order Name             • Order Abbildatei auswählen - K3b           • Order Name           • Order Name             • Order Name           • Order Name           • Order Name           • Order Name             • Order Name           • Order Name           • Order Name           • Order Name             • Public_html           Name           • Order Name           • Order Name           • Order Name             • Order Name           • Order Name           • Order Name           • Order Name           • Order Name             • Order Name           • Order Name           • Order Name           • Order Name           • Order Name             • Order Name           • Order Name           • Order Name           • Order Name             • Order Name           • Order Name           • Order Name           • Order Name           • Order Name             • Order Name           • Order           • Order                                                                                                    | LG - CD-RW C<br>MT1316B - BL<br>Hauptordner<br>Din<br>Doot                                                                                                    | Abbilddatei auf CD brennen iso c<br>zum Brennen<br>so/ooo_1.1.1_20040513_win_lin_mac_de.iso | ue toc<br>Abbild | ltyp<br>matische Erkennung | Ŧ             | Start<br>Abbrechen |           |
| Image: Status and Status and Status                                                                                                    | - Cdrom Contraction Contraction Contractio | nicht gefunden<br>iei auswählen - K3b                                                       | rolis ol         |                            |               |                    | S = X     |
| public_html       impress.html       3 486       24.02.2004 11:52       rrw-r-r-r       rolf       users         impress.html       3 486       24.02.2004 11:52       rrw-r-r-r       rolf       users         imd5sums.txt       213       28.04.2004 15:48       rrw-r-r-r       rolf       users         imd5sums.txt       71       25.02.2004 22:13       rw-r-r-r       rolf       users         imd5sums.txt-       71       25.02.2004 19:10       rw-r-r-r       rolf       users         imd5sums.txt-       71       25.02.2004 19:10       rw-r-r-r       rolf       users         imd5sums.txt-       71       25.02.2004 19:10       rw-r-r-r       rolf       users         imd5sums.txt-       71       25.02.2004 10:51       rw-r-r-r       rolf       users         imd5sums.txt-       71       25.02.2004 10:51       rw-r-r-r       rolf       users         imd5       imd1in_mac_de.iso       675 606 528 31.05.2004 10:51       rw-r-r-r       rolf       users         imprint       Adresse:       imprint       imprint       imprint       imprint       imprint       imprint         imprint       Abbilddateien       imprint       imprint       imprint       imprint </th <th></th> <th></th> <th>Größe</th> <th>Datum</th> <th>Berechtigunge</th> <th>en Eigentümer</th> <th>Gruppe</th>                                                                                                    |                                                                                                    |                                                                                             | Größe            | Datum                      | Berechtigunge | en Eigentümer      | Gruppe    |
| public_ntml       imd5sums.txt       213       28.04.2004 15:48       -rw-r       rolf       users         Arbeitsfläche       imd5sums.txt       71       25.02.2004 22:13       -rw-rr       rolf       users         Persönlicher Ordriv       imd5sums.txt       71       25.02.2004 19:10       -rw-rr       rolf       users         Geräte       imd5sums.txt       imd5sum_ede.iso       668 858 368 14.05.2004 19:10       -rw-rr       rolf       users         Jerson       imd5sums.txt       imd5sum_ede.iso       675 606 528 31.05.2004 19:51       -rw-rr       rolf       users         Geräte       importance       ddresse:       importance       importance       importance       importance       importance         importance       importance                                                                                                    |                                                                                                    | impress html                                                                                | 3 486            | 24.02.2004.11.52           | -rw-rr        | rolf               | users     |
| Arbeitsfläche<br>Persönlicher Ordni<br>Geräte<br>Etiter       md5sums.ttr-<br>0000_1.1.1_20040531_win_lin_mac_de.iso       668 858 368 14.05.2004 19:10       -rw-rr<br>rw-rr<br>rolf       rolf       users         Adresse:       0000_1.1.1_20040531_win_lin_mac_de.iso       675 606 528 31.05.2004 10:51       -rw-rr<br>rw-rr       rolf       users         # Adresse:       0000_1.1.1_20040531_win_lin_mac_de.iso       675 606 528 31.05.2004 10:51       -rw-rr       rolf       users         # Adresse:       0000_1.1.1_20040531_win_lin_mac_de.iso       675 606 528 31.05.2004 10:51       -rw-rr       rolf       users         # Adresse:       0000_1.1.1_20040531_win_lin_mac_de.iso       675 606 528 31.05.2004 10:51       -rw-rr       rolf       users         # Adresse:       0000_1.1.1_20040531_win_lin_mac_de.iso       # 0000_1.1.1_20040531_win_lin_mac_de.iso       # 0000_1.1.1_20040531_win_lin_mac_de.iso       # 0000_1.1.1_20040531_win_lin_mac_de.iso         # Adresse:       0000_1.1.1_20040531_win_lin_mac_de.iso       # 000_1.1.1_20040531_win_lin_mac_de.iso       # 000_1.1.1_20040531_win_lin_mac_de.iso       # 000_1.1.1_20040531_win_lin_mac_de.iso         # Adresse:       0000_1.1.1_20040531_win_lin_mac_de.iso       # 000_1.1.1_20040531_win_lin_mac_de.iso       # 000_1.1.1_20040531_win_lin_mac_de.iso       # 000_1.1.1_20040531_win_lin_mac_de.iso         # Adresse:       0000_1.1.1_20040531_win_lin_mac_de.iso       # 000_1.1.1_200405                                                                                                    | public_ntml                                                                                                    | md5sums.txt                                                                                 | 213              | 28.04.2004 15:48           | -rw-rr        | rolf               | users     |
| Arbeitsfläche<br>Persönlicher Ordni<br>Gerate       000_1.1.1_20040531_win_lin_mac_de.iso       668 858 368 14.05.2004 19:10       -rw-rr       rolf       users         Adresse:       000_1.1.1_20040531_win_lin_mac_de.iso       675 606 528 31.05.2004 10:51       -rw-rr       rolf       users         Adresse:       000_1.1.1_20040531_win_lin_mac_de.iso       675 606 528 31.05.2004 10:51       -rw-rr       rolf       users         Eilter       Abbilddateien       Image: Cost of the second second secon                                                                                                    |                                                                                                    | md5sums.txt~                                                                                | 71               | 25.02.2004 22:13           | -rw-rr        | rolf               | users     |
| Persönlicher Ordni       Goo_1.1.1_20040531_win_lin_mac_de.iso       675 606 528 31.05.2004 10:51       -rw-rr       rolf       users         Geräte       Adresse:       Goo_1.1.1_20040531_win_lin_mac_de.iso       Image: Coo_1.1.1_20040531_win_lin_mac_de.iso       Image: Coo_1.1.1_20040531_win_lin_mac_de.iso       Image: Coo_1.1.1_20040531_win_lin_mac_de.iso         Temporăre Dateie       Eilter       Abbiiddateien       Image: Coo_1.1.1_20040531_win_lin_mac_de.iso       Image: Coo_1.1.1_20040531_win_lin_mac_de.iso         Image: Coo_1.1.1_20040531_win_lin_mac_de.iso       Image: Coo_1.1.1_20040531_win_lin_mac_de.iso       Image: Coo_1.1.1_20040531_win_lin_mac_de.iso       Image: Coo_1.1.1_20040531_win_lin_mac_de.iso         Image: Coo_1.1.1_20040531_win_lin_mac_de.iso       Image: Coo_1.1.1_20040531_win_lin_mac_de.iso       Image: Coo_1.1.1_20040531_win_lin_mac_de.iso       Image: Coo_1.1.1_20040531_win_lin_mac_de.iso         Image: Coo_1.1.1_20040531_win_lin_mac_de.iso       Image: Coo_1.1.1_20040531_win_lin_mac_de.iso       Image: Coo_1.1.1_20040531_win_lin_mac_de.iso       Image: Coo_1.1.1_20040531_win_lin_mac_de.iso         Image: Coo_1.1.1_20040531_win_lin_mac_de.iso       Image: Coo_1.1.1.1_20040531_win_lin_mac_de.iso       Image: Coo_1.1.1.1_20040531_win_lin_mac_de.iso       Image: Coo_1.1.1.1_20040531_win_lin_mac_de.iso         Image: Coo_1.1.1.1_20040531_win_lin_mac_de.iso       Image: Coo_1.1.1.1_20040531_win_lin_mac_de.iso       Image: Coo_1.1.1.1_20040531_win_lin_mac_de.iso       Image: Coo_1.1.1.1_20040531_win_lin_mac_de.iso <td>Arbeitsfläche</td> <td>000 1.1.1 20040513 win lin mac de.iso</td> <td>668 858 3</td> <td>68 14.05.2004 19:10</td> <td>-rw-rr</td> <td>rolf</td> <td>users</td>                                                                                                    | Arbeitsfläche                                                                                                    | 000 1.1.1 20040513 win lin mac de.iso                                                       | 668 858 3        | 68 14.05.2004 19:10        | -rw-rr        | rolf               | users     |
| Persönlicher Ordning         Geräte         Geräte         Eilter         Abbilddateien         Eilter         Abbilddateien         Eilter         Abbilddateien         Geräte         Geräte         Eilter         Abbilddateien         Geschriebene Daten überprüfen         Geschriebene Daten überprüfen         K3b-Voreinstellungen         Benutzer-Voreinstellungen Benutzer-Voreinstellungen speichern                                                                                                    |                                                                                                    | ooo 1.1.1 20040531 win lin mac de.iso                                                       | 675 606 5        | 28 31.05.2004 10:51        | -rw-rr        | rolf               | users     |
| Filter       Abbilddateien         Filter       Abbilddateien         Image: Specific Specific Speci                                                                                                    | Geräte                                                                                                    | Adresse: 0000_1.1.1_20040531_win_lin_mac,                                                   | _de.iso          |                            |               | •                  | Ωκ        |
| Kopien       Burnhree         Seschriebene Daten überprüfen         K3b-Voreinstellungen         Benutzer-Voreinstellungen         Benutzer-Voreinstellungen                                                                                                    | emporare Dateie                                                                                                    | <u>E</u> ilter Abbilddateien                                                                |                  |                            |               |                    | Abbrechen |
|                                                                                                    | Kopie<br>K3b-V                                                                                                    | PurnFree                                                                                    | orüfen<br>gen E  | ienutzer-Voreinstellung    | jen speichern |                    |           |
|                                                                                                    |                                                                                                    |                                                                                             | NU               |                            | 10113         |                    |           |

## k3b erstellt die MD5-Summe. Mit dieser Prüfsumme kontrollieren Sie die Vollständigkeit des ISO-Images.

| 🔊 🦳 🔚 K3b - Das                                                                | KDE-Brennprogramm                                                                                                    |                      |             |
|--------------------------------------------------------------------------------|----------------------------------------------------------------------------------------------------|----------------------|-------------|
| atei <u>P</u> rojekt Plugins                                                   | Extras Einstellungen Hilfe ✓ Instellungen duf CD brennen - K3b                                                                                                    | ? = x                |             |
| - LG - CD-RW CED<br>- MT1316B - BDV2<br>- Hauptordner<br>- bin                 | Abbilddatei auf CD brennen iso cue toc<br>Abbild zum Brennen<br>kiste/iso/ooo_1.1.1_20040531_win_lin_mac_de.iso                                                                                                    | Start                | R           |
| - Boot<br>- Cdrom<br>- data1<br>- dev<br>- etc<br>- etc<br>- rolf<br>- Schmidt | Berkannt:       ISO-9660-Abbild         - Dateigröße:       644,3 MB         - System-ID:       Mac OS X, Linux, Windows         - Datenträger-ID:       OpenOffice.org PrOOo-Box         - Datenträgersatz-ID:       1.1-2         - Veröffentlicher-ID:       Rolf Meyer <rolfmeyer@openoffice.org>, Elmar Geese <elmargeese@openo< td="">         - Vorbereiter-ID:       Christian Markgraf <cmarkgraf@openoffice.org>         - Anwendung-ID:       Debian GNU Linux         &gt; MD5-Summe:       53%</cmarkgraf@openoffice.org></elmargeese@openo<></rolfmeyer@openoffice.org>                                                                                                    |                      |             |
| Neu                                                                            | Optionen Erweitert Brenner LG CD-RW CED-8120B Geschwindigkeit: Automatisch  G                                                                                                    |                      |             |
|                                                                                | Brennmodus     Optionen       Automatisch is     Image: Simulieren       BurnFree     Image: Simulieren       Image: Simulieren     Image: Simulieren       Image: Simulieren     Image: Simulieren |                      |             |
|                                                                                | K3b-Voreinstellungen Benutzer-Voreinstellungen Benutzer-Voreinstellungen speichern                                                                                                    | ]                    | TB          |
|                                                                                |                                                                                                    | Temp: 15.9 GB/29.4 G | в K3b 0.11. |

## Die Optionen können auf "Automatisch" beibehalten werden.

| 🐷 📄 K3b - Das                           | KDE-Brennprogramm                                                                                                    |                      |              |
|-----------------------------------------|----------------------------------------------------------------------------------------------------|----------------------|--------------|
| <u>D</u> atei <u>P</u> rojekt Plugins   | Extras <u>E</u> instellungen <u>H</u> ilfe                                                                                                    |                      |              |
| h 🎮 🖻 🧕 🔍 🔍                             | 🗩 🤇 🔚 Abbilddatei auf CD brennen - K3b                                                                                                    | 0 m x                | <b>■</b> 10  |
| - lg - CD-RW CED                        | Abbilddatei auf CD brennen iso cue toc                                                                                                    |                      | «X           |
| Hauptordner                             | Abbild zum Brennen Abbildtyp                                                                                                    | 🖌 Start              |              |
| - e bin                                 | kiste/iso/ooo_1.1.1_20040531_win_lin_mac_de.iso 👔 Automatische Erkennung 📮                                                                                        | Abbrachan            |              |
| 🔁 boot                                  |                                                                                                    | ADDrechen            |              |
| - 🖻 cdrom                               | Erkannt: ISO-9660-Abbild                                                                                                    |                      |              |
| - 🖻 data 1                              | -System-ID: Mac OS X Linux Windows                                                                                                    |                      |              |
| dev                                     | -Datenträger-ID: OpenOffice.org PrOOo-Box                                                                                                    |                      |              |
| E home                                  | Datentrāgersatz-ID: 1.1-2                                                                                                    |                      |              |
| - Carolf                                | Veröffentlicher-ID: Rolf Meyer <rolfmeyer@openoffice.org>, Elmar Geese <elmargeese@openo< td=""><td></td><td></td></elmargeese@openo<></rolfmeyer@openoffice.org> |                      |              |
| - 🔁 Schmidt                             | Vorbereiter-ID: Christian Markgraf <cmarkgraf@openoffice.org></cmarkgraf@openoffice.org>                                                                          |                      | Ŧ            |
| 000000000000000000000000000000000000000 | Anwendung-ID: Debian GNU Linux                                                                                                    |                      | ~××          |
|                                         | MD2-200466: 36124312431681031586840081                                                                                                    |                      |              |
| Willkomme                               |                                                                                                    |                      |              |
|                                         |                                                                                                    |                      |              |
|                                         | Optionen Erweitert                                                                                                    | 1                    |              |
| Neu                                     | Brenner                                                                                                    |                      | 124-1        |
|                                         | LG CD-RW CED-8120B                                                                                                    |                      |              |
|                                         |                                                                                                    |                      |              |
|                                         | Brennmodus                                                                                                    |                      |              |
| -                                       | Automatisch 🖡 🔲 Simulieren                                                                                                    |                      |              |
| Inc.                                    | Kopien                                                                                                    |                      | 000          |
|                                         | Geschriebene Daten überprüfen                                                                                                    |                      | F            |
|                                         |                                                                                                    |                      |              |
|                                         |                                                                                                    | ]                    |              |
|                                         | K3b-Voreinstellungen Benutzer-Voreinstellungen Benutzer-Voreinstellungen speichern                                                                                |                      |              |
|                                         |                                                                                                    |                      |              |
|                                         |                                                                                                    |                      |              |
|                                         |                                                                                                    | Temp: 15,9 GB/29,4 G | B K3b 0.11.7 |

Den Brennvorgang starten Sie durch Klicken auf "Start".

| Leef Polyek Polye 2008 Endedungen juie                                                                                                    | K3b - Das KDE-Brennpr                                                                                                    | ogramm                                                                                      |                                                                                      |       |
|----------------------------------------------------------------------------------------------------|----------------------------------------------------------------------------------------------------|---------------------------------------------------------------------------------------------|--------------------------------------------------------------------------------------|-------|
| G - CD-RW CED-81208     Hauptordner     ISO-9660-Abbilddatei wird gebrannt - K3b     ISO-9660-Abbilddatei wird gebrannt     ison     ison     iso |                                                                                                    | ingen <u>m</u> ine                                                                          |                                                                                      |       |
| Willkommen zu K3b     Neues Audio-CD-Proj     O%     Gesamtfortschritt:     O%     Brenner: LG CD-RW CED-8120B   Pufferstatus:      Keine Information     Keine Information                                                                                                    | → LG - CD-RW CED-81208<br>→ MT1316B - BDV212B<br>→ Hauptordner<br>→ Bin<br>→ Boot<br>→ Cdrom<br>→ Cdrom<br>→ Cdrata1<br>→ Cdev<br>→ Cetc | ISO-9660-Abbilddatei wird gebr<br>ISO-9660<br>000_1.1.1_2004                                | annt - K3b ② a 🗷<br>-Abbilddatei wird gebrannt<br>0531_win_lin_mac_de.iso (644,3 MB) |       |
| Gesamtfortschrift:         O%         Brenner: LG CD-RW CED-8120B         Pufferstatus:         Keine Information         Keine Information                                                                                                    | Willkommen zu K3b C                                                                                                    | Verstr<br>0%<br>Wiederbeschreibbares Medium i<br>CED-81208 gefunden. Soll es ge<br>Ja<br>0% | ilium gefunden - ) o X<br>n LG - CD-RW<br>löscht werden?                             |       |
| CD kopieren                                                                                                    |                                                                                                    | 0%                                                                                          |                                                                                      |       |
| Cescnatzte Brenngeschwindigkeit:<br>Keine Information<br>Kabbrechen                                                                                                    | CD <u>k</u> opieren                                                                                                    | Brenner: LG CD-RW CED-8120B                                                                 | Ta anna a chuire                                                                     |       |
| Abbrechen                                                                                                    | 1000                                                                                                    | Keine Information                                                                           | Keine Information                                                                    | mon . |
|                                                                                                    |                                                                                                    |                                                                                             | Abbrechen                                                                            |       |

Haben Sie eine wiederbeschreibbare CD-RW eingelegt, müssen die Daten erst gelöscht werden (alle Daten auf der CD gehen unwiederbringlich verloren!).

| 🐷 💮 K3b - Das KDE-Brennpro                                                                                            | ogramm                                                                                                    |                 |
|----------------------------------------------------------------------------------------------------|----------------------------------------------------------------------------------------------------|-----------------|
| Datei Projekt Plugins Extras Einstellu                                                                                | ingen <u>H</u> ilfe                                                                                                    |                 |
| l 🔁 🖻 🤒 🖲 🛸 📃                                                                                                    |                                                                                                    | - T             |
| - G - CD-RW CED-81208<br>- MT13168 - BDV2128<br>- Hauptordner<br>- B bin<br>- B boot<br>- Cdrom<br>- Cdrom<br>- Cdra1 | rolf<br>ISO-9660-Abbilddatei wird gebrannt - K3b<br>ISO-9660-Abbilddatei wird gebrannt<br>ooo_1.1.1_20040531_win_lin_mac_de.iso (644,3 MB) |                 |
| Willkommen zu K3b C                                                                                                   | CD-RW wird gelöscht                                                                                                    |                 |
| Neues Audio-CD-Proje                                                                                                  | Gesamtfortschritt:                                                                                                    | TE              |
| CD <u>k</u> opieren                                                                                                   | Brenner: LG CD-RW CED-8120B                                                                                                    |                 |
|                                                                                                    | Pufferstatus: Geschätzte Brenngeschwindigkeit:                                                                                             |                 |
| 61 C                                                                                                    | Keine Information Keine Information                                                                                                    |                 |
| REA R                                                                                                    | X Abbrechen                                                                                                    | ×B              |
|                                                                                                    | Temp: 15 9 GB/29                                                                                                    | 4 GB K3b 0.11.7 |

Nach dem Löschen beginnt der Brennvorgang.

| <u>Datei Projekt Plugins Extras Einstel</u>                                                                                               | lungen <u>H</u> ilfe                                                                                                    |            |
|----------------------------------------------------------------------------------------------------|----------------------------------------------------------------------------------------------------|------------|
| l 🔁 🗏 🧐 🖲 🛇 📘                                                                                                    |                                                                                                    | <b>∓</b> ⊡ |
| G - CD-RW CED-81208<br>MT13168 - BDV2128<br>Hauptordner<br>- bin<br>- boot<br>- cdrom<br>- data1<br>- dev<br>- etc<br>- rolf<br>- Schmidt | <ul> <li>ISO-9660-Abbilddatei wird gebrannt - K3b</li> <li>ISO-9660-Abbilddatei wird gebrannt<br/>ooo_1.1.1_20040531_win_lin_mac_de.iso (644,3 MB)</li> <li>Brennen im DAO-Modus bei 8x-Geschwindigkeit wird gestartet</li> <li>Medium oder Brenner unterstützen Brennen bei 8x-Geschwindigkeit nicht.</li> <li>Brenngeschwindigkeit wird auf 0x verringert</li> <li>Start in 2 Sekunden</li> <li>Start in 1 Sekunde</li> <li>Laser wird auf optimale Leistung kalibriert</li> <li>CUE-Datei wird gesendet</li> </ul> |            |
| Willkommen zu K3b (<br>Neues Audio-CD-Proje                                                                                               | Brennen       Verstrichene Zeit: 00:04:14 h       Abbild wird gebrannt       6esamtfortschritt:       57 von 644 MB geschrieben       8%                                                                                                    |            |
| CD kopieren                                                                                                    | Brenner: LG CD-RW CED-8120B                                                                                                    |            |
|                                                                                                    | Pufferstatus:<br>100%<br>Geschätzte Brenngeschwindigkeit:<br>1283 KB/s (8,55x)<br>Abbrechen                                                                                                    |            |

Sie werden über den erfolgreichen Brennvorgang informiert.

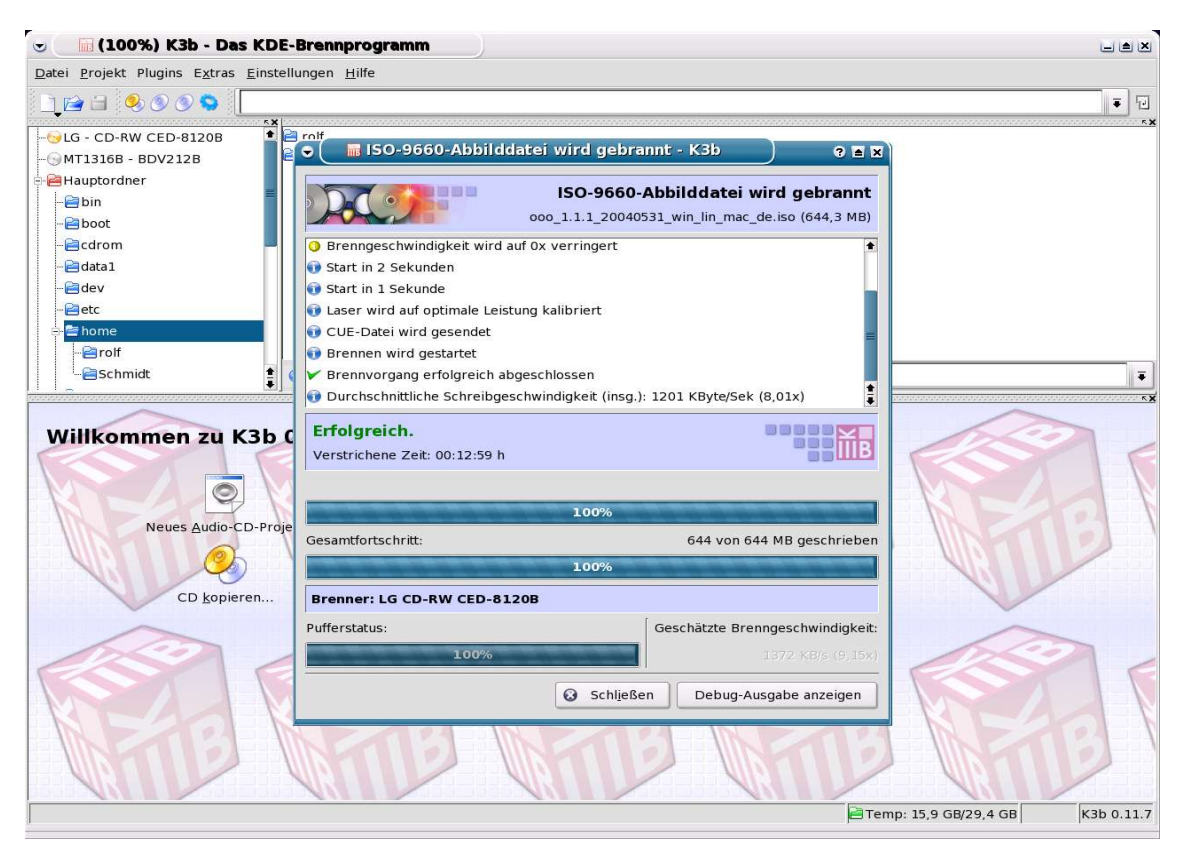

Copyright und Lizenzhinweis © Copyright 2004, Rolf Meyer

Public Documentation License Notice

The contents of this Documentation are subject to the Public Documentation License Version 1.0 (the "License"); you may only use this Documentation if you comply with the terms of this License. A copy of the License can be found at http://www.openoffice.org/licenses/PDL.html.